# 公務帳號密碼變更操作步驟(從公務雲變更)

|                                                  | 新北市政府公務雲                                                                                                    |
|--------------------------------------------------|----------------------------------------------------------------------------------------------------|
| 一. 公務雲首頁點選「 <mark>密碼</mark><br>修改」               | <section-header>  Signed Status Signed Status   Signed Status Signed Status   Signed Status Signed Status</section-header> |
| <ul><li>二.進行密碼變更</li><li>1. 輸入「新密碼」(8)</li></ul> |                                                                                                    |
| 碼以上且必須符合密碼複雜性需                                   | 新北市政府公務雲                                                                                                    |
| 求 <sup>世1</sup> )<br>9 西力龄入「新家                   | 個人基本設定     密碼修改       個人資料設定     新密碼:            ·····························                                                                                                    |
| 2. 冉次输入,新密碼」<br>码」                               | 公場修改         1         1         1         1         1         1         1         1         1         1         1         1         1         1         1         1         1         1         1         1         1         1         1         1         1         1         1         1         1         1         1         1         1         1         1         1         1         1         1         1         1         1         1         1         1         1         1         1         1         1         1         1         1         1         1         1         1         1         1         1         1         1         1         1         1         1         1         1         1         1         1         1         1         1         1         1         1         1         1         1         1         1         1         1         1         1         1         1         1         1         1         1         1         1         1         1         1         1         1         1         1         1 <th1< th=""> <th1< th=""> <th1< th=""> <th1< th=""></th1<></th1<></th1<></th1<>         |
| 5. 投 唯 100 [ ] 與 完成密碼變更                          | 權限異動申請     • 个可與則灭相同。       權限異動申請紀錄     確認修改       永統管理者     3.密碼變更確認                                                                                                    |
|                                                  | <sup>作</sup> 植似共影子。<br>時前に除<br>二<br>個<br>に<br>学<br>一<br>個<br>一<br>の<br>二<br>個<br>一<br>の<br>二<br>個<br>一<br>の<br>二<br>個<br>一<br>の<br>二<br>一<br>個<br>一<br>の<br>二<br>の<br>一<br>の<br>一<br>の<br>一<br>の<br>一<br>の<br>一<br>の<br>一<br>の<br>一<br>の<br>一<br>の<br>一<br>の<br>一<br>の<br>一<br>の<br>の<br>の<br>一<br>の<br>の<br>の<br>の<br>の<br>の<br>の<br>の<br>の<br>の<br>の<br>の<br>の                                                                                                    |

# 公務帳號密碼變更操作步驟(從 AD 目錄變更)

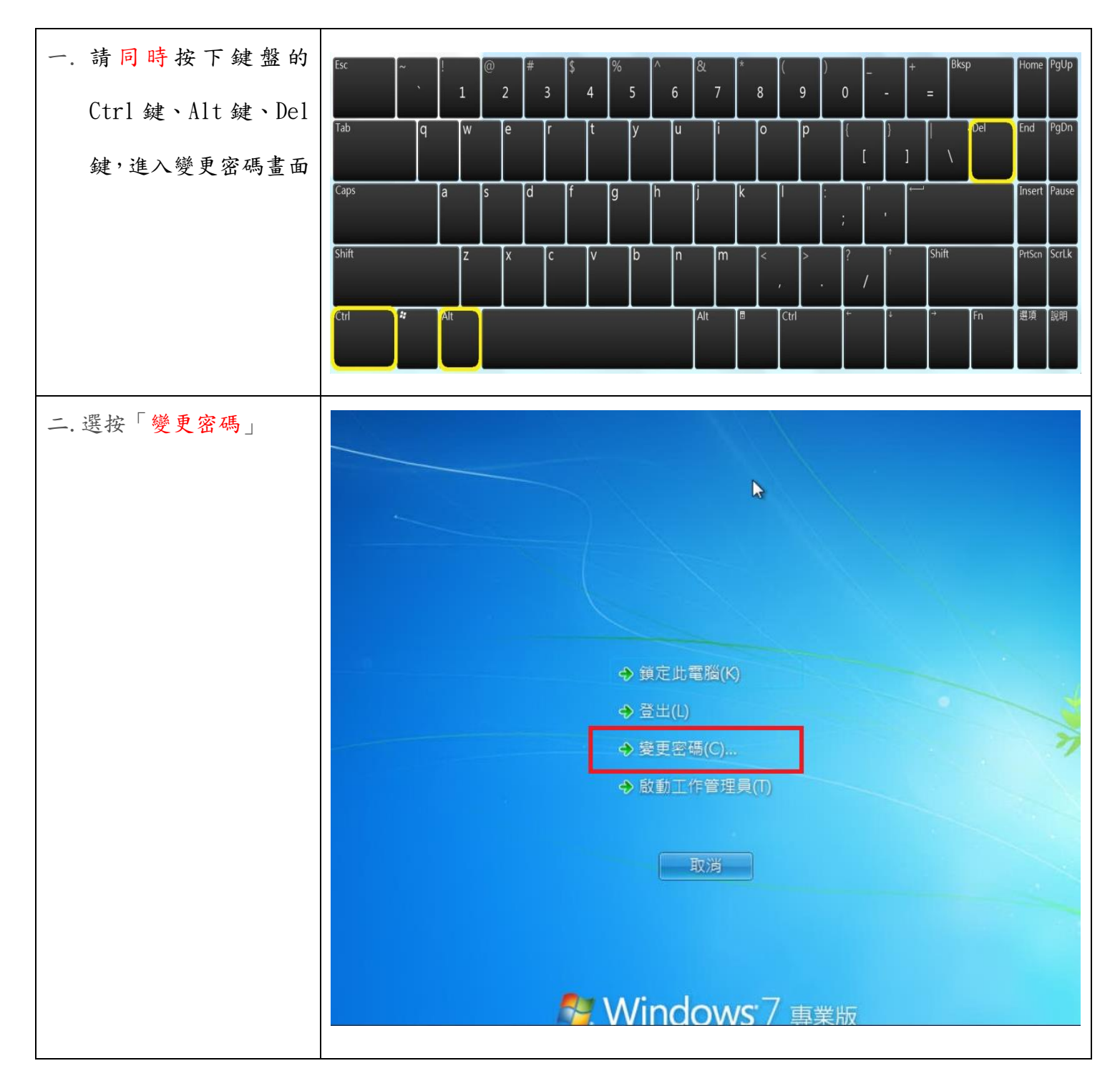

| 三.進行密碼變更          |                                                        |
|-------------------|--------------------------------------------------------|
| 4. 確認/輸入您的公       |                                                        |
| 務帳號               |                                                        |
| 5. 翰入「舊密碼」        |                                                        |
| 6. 翰入「新密碼」(8      |                                                        |
| 碼以上且必須符           | AD\***** < 您的公務帳號                                      |
| 合密碼複雜性需           | 蓋密碼     <輸入目前密碼       新密碼     <輸入新的密碼                  |
| 求 <sup>#1</sup> ) | 確認密碼 < 再確認新密碼 < 確認變更 >>><br>金人: AD                     |
| 7. 再次輸入「新密        |                                                        |
| 碼」                | 其他認證(O) 取消                                             |
| 8. 按「確認變更」鍵       |                                                        |
| 完成密碼變更            |                                                        |
|                   |                                                        |
| 四. Outlook 要求密碼變更 |                                                        |
| (如果有跳出)           | 網際網路電子郵件 - XXXXXX                                      |
| 1. 輸入「新密碼」        | 請輸入您在下列伺服器的使用者名稱和密碼。                                   |
| 2. 勾選「將密碼儲存       | 使用者名稱(U):                                              |
| 在密碼清單中」           | 2. 密碼(P): ********                                     |
| 3. 按「確定」鍵         | <ul> <li>✓ 將密碼儲存在密碼清單中(S)</li> <li>3. 確定 取消</li> </ul> |
|                   |                                                        |
|                   |                                                        |

#### 註1:所謂「密碼複雜性需求」,是指密碼必須符合下列四種字元中的三種:

1. 英文大寫字元 (A 到 Z)

- 2. 英文小寫字元(a 到 z)
- 3. 10 進位數字 (0 到 9)
- 4. 非英文字母字元 (例如: !、\$、#、%)

## Outlook 密碼變更操作說明

以下提供 Outlook 2010、Outlook express 及 Outlook 2003 之密碼變更操作方式,供參。

### ● Outlook 2010 變更密碼

1. 開啟「檔案」>「資訊」>「帳戶設定」>「帳戶設定」。

| 檔案 常用          | 傳送 / 接收 資料夾 檢視                                                   |
|----------------|------------------------------------------------------------------|
| 另存新檔<br>圖 儲存附件 | 帳戶資訊                                                             |
| 資訊             | POP/SMTP                                                         |
| 開啟             | ₽新増帳戶                                                            |
| 列印             | 3. 帳戶設定                                                          |
| 說明             | 修改此帳戶的設定並設定其他連線。                                                 |
| 3 選項           | 帳戶設定                                                             |
| 🔀 結束           | 4.  4.  第一章 第一章 第一章 第一章 第一章 第一章 第一章 第一章 第一章 第一章                  |
|                | 演空 制成的項目和封存,以管理信箱大小。<br>清理工具                                     |
|                | 規則及通知<br>使用規則及通知可協助組織您的內送電子郵件,並在項目新<br><sup>增、</sup> 變更或移除時收到更新。 |

2. 選取名稱下面的電子郵件設定後,點選上面的「變更」。

| 帳戶設定                                                        | <b>-</b> ×- |
|-------------------------------------------------------------|-------------|
| 電子郵件帳戶<br>您可以新增或移除帳戶。您可以選取帳戶並變更其設定。                         |             |
|                                                             |             |
| 電子郵件 資料福   RSS 預要   SharePoint 清單   劉傑劉路行事層   已發佈的行事層   連訊錄 |             |
| 🮯 新增(N) 🏆 修復(R) 🚰 變更(A) 💿 設成預設值(D) 🗙 移除(M) 🔹 🔻              |             |
| 2 <sub>名編</sub> 類型                                          |             |
| Sxxxxx@ntpc.gov.tw POP/SMTP(預設使用這個帳戶傳送)                     |             |
| wemanw Microsoft Exchange                                   |             |
|                                                             |             |
|                                                             |             |
|                                                             |             |
|                                                             |             |
|                                                             |             |
|                                                             |             |
| 還取的帳戶會將新輸件傳送至下列位署:                                          |             |
| 総面波料本(F) 070114b # m                                        |             |
| 多定其代大(v) U/UIWK件里<br>左容割増 Diautiask/Outlask not 由           |             |
| 11 H H H B D BOBBOR O BBOR PA +                             |             |
|                                                             |             |
|                                                             |             |
|                                                             | 關閉(C)       |

 進入電子郵件帳號設定畫面後,在左下方密碼欄位重新輸入新的密碼,後按下 一步,會出現測試帳戶設定的視窗,測試完成後點選關閉完成即可。

| 變更帳戶                                     |                          |                                                          |
|------------------------------------------|--------------------------|----------------------------------------------------------|
| 網際網路郵件設定<br>您的電子郵件標戶需要:                  | 這些設定才能生效。                | ×.                                                       |
| 使用者資訊<br>您的名稱(Y):                        |                          | <b>测试银户设定</b><br>在填入本视窗資訊後,建議您按下面的按鈕以測试您的<br>報戶。傳路42個演藝) |
| 電子郵件地址(E):<br>伺服器資訊                      | xxxxxx@ntpc.gov.tw       | 测试编码设定(T)                                                |
| 報戶類型(A):<br>內送郵件伺服器(I):                  | POP3 v<br>ms.ntpc.gov.tw | ☑ 按 [下一步] 按钮测试哪戶設定 (2)                                   |
| 外寄鮮件伺服器 (SMTP)(O):<br>登入資訊<br>(#田本を解示) 1 | ms.ntpc.gov.tw           |                                                          |
| 定用者名稱(0):<br>密碼(?):                      |                          |                                                          |
| ☑ 需要使用安全密碼驗證 (3)                         | CIE & HM(K)<br>FA) 登入(Q) | 其他說定(4) 2.                                               |
|                                          |                          | <上一歩(B) 下一步(A) >                                         |

| 測試帳戶設定               |         |                           |
|----------------------|---------|---------------------------|
| 恭喜您!已成功完成所有的測試。按一下「關 | 閉] 再繼續。 | 3. 停止(S)<br><b>開閉(C</b> ) |
| 工作 錯誤                |         |                           |
| 工作                   | 狀態      |                           |
| ✓ 登入到內送郵件伺服器 (POP3)  | 已完成     |                           |
| ↓ 《 傳送測試電子郵件訊息       | 已完成     |                           |

- Outlook express 變更密碼
  - 1. 開啟「工具」>「帳戶」。

| 檔案( <u>F</u> ) 編輯( <u>E</u> ) 檢視 | ⊻) (□□ 郵件( <u>M</u> ) 説明( <u>H</u> )         |             |                                           |
|----------------------------------|----------------------------------------------|-------------|-------------------------------------------|
|                                  | 傳送及接收( <u>S</u> )                            | •           |                                           |
| 建立郵件 傳送/接<br>a Outlook Express   | 全部同步處理(2)<br>同步處理資料夾( <u>N</u> )<br>標示成聽線(K) |             |                                           |
| 資料夾 ×                            | 通訊錄(B) Ctrl+Shift+B                          | -           | 進入到msn <sup>M</sup>                       |
| ◎ 本機資料夾                          | 新增寄件者至通訊錄(D)                                 |             | 尋找郵件 身分 →                                 |
| - ② 收仟里<br>- ③ 寄件匣<br>- ③ 寄件価份   | 郵件規則(R)<br>2.                                | <b>&gt;</b> | 每日小秘訣 ×                                   |
| _③ 刪除的郵件<br>_◎ 草稿                | 選項(Q)                                        |             | 如果要追蹤特定主題的對<br>話或往來書信,請先選擇<br>對話中的一封郵件,再從 |

2. 點選第二頁「郵件」後,選擇畫面中間您的電子郵件設定,點選右方「內容」。

| <b>₩5</b> 2.      | 50 TL   | 連線     | 移除(R)        |
|-------------------|---------|--------|--------------|
| es. ntpc. gov. tw | 郵件 (預設) | 任何可使用的 | 3. 内容(P)     |
|                   |         |        | 設成預設值(D      |
|                   |         |        | 國入()         |
|                   |         |        | <b>匯出(E)</b> |
|                   |         |        | 設定網際(5)      |

3. 在密碼欄位重新輸入新的密碼,輸入完後按確定即可。

| 内设  | ≜郵件 - POP3( <u>1</u><br>客郵件 - SMTP() | ): [<br>U): [     |     |     |
|-----|--------------------------------------|-------------------|-----|-----|
| 为送垂 | \$件伺服器                               |                   |     |     |
| 帳戶  | ■名稱( <u>C</u> ):                     | 1. 1000000        |     |     |
| 密动  | 5(P):                                | *****             |     |     |
|     | 使用安全密碼                               | ✓ 記憶密碼<br>驗證登入(S) | (W) |     |
| 外寄垂 | \$件伺服器                               |                   |     |     |
|     | 我的伺服器需                               | 要驗證(17)           |     | ĒŒ) |

#### ● Outlook 2003 變更密碼

1. 開啟「工具」>「電子郵件帳號」。

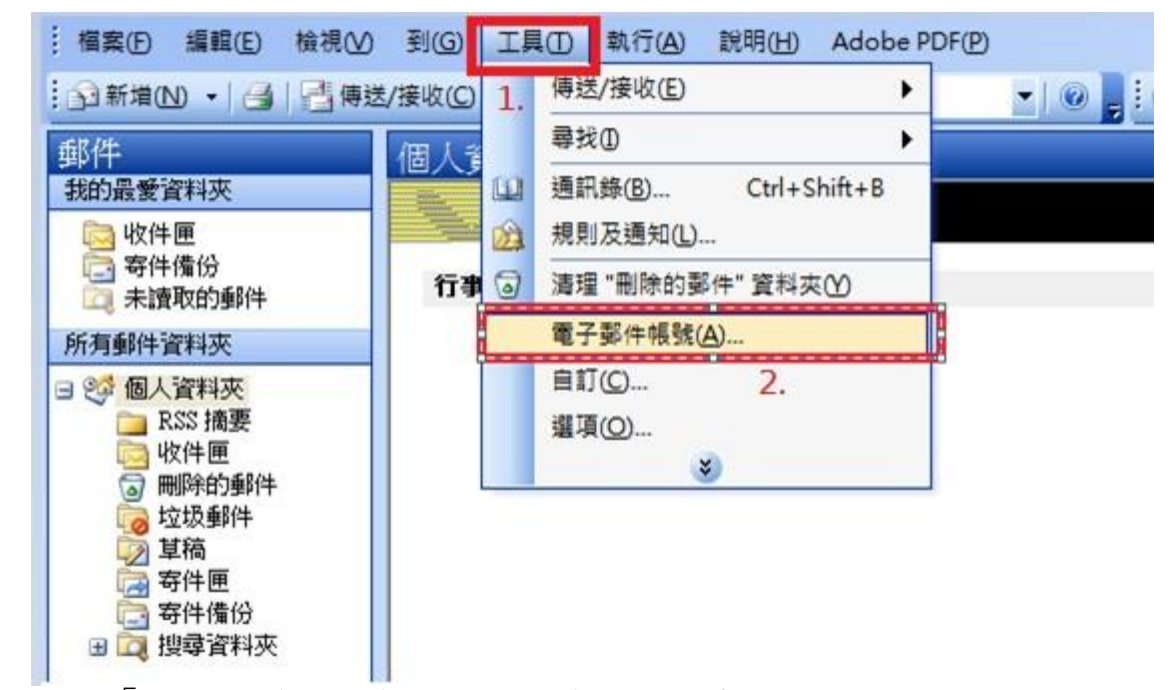

2. 選擇「顯示或變更現有的電子郵件帳號」後下一步。

| 電子郵件帳號 |                                                                   | X     |
|--------|-------------------------------------------------------------------|-------|
|        | 這個精靈將指引您,變更電子郵件帳號以及 Outlook<br>所使用的目錄。                            |       |
|        | 電子郵件                                                              |       |
|        | <ol> <li>1. ● 新增電子郵件帳號(E)</li> <li>● 檢視或變更現有的電子郵件帳號(V)</li> </ol> |       |
|        | 目錄                                                                |       |
|        | <ul> <li>● 新增目錄或通訊錄(D)</li> <li>● 檢視或變更現有的目錄與通訊錄(H)</li> </ul>    |       |
|        |                                                                   |       |
|        | 2.                                                                |       |
|        | (<上一步(B) <b>下一步(M) &gt;)</b>                                      | 關閉(C) |

3. 選取左上角電子郵件設定後,點選右邊的「變更」。

| 電子郵件帳號<br>您可以還取一個帳 | 就並變更其設定或移除它。            |              |                   |
|--------------------|-------------------------|--------------|-------------------|
| utlook 處理這些帳號的     | 的電子郵件順序如下:              | 2.           |                   |
| 名稱                 | 類型                      | 變更(C)        |                   |
| ms.ntpc.gov.tw     | POP/SMTP (預設)           |              |                   |
|                    |                         | 移除(R)        |                   |
|                    |                         | [ 設成預設值(S) ] |                   |
|                    |                         | 上移(0)        |                   |
|                    |                         | 下移(D)        |                   |
| 送新的電子郵件至下<br>國人資料夾 | 列位置(N):<br>▼ 新的 Outlook | 資料檔(0)       |                   |
|                    |                         |              | <b>本成 1</b> 11111 |

 進入電子郵件帳號設定畫面後,變更左下角密碼欄位後按下一步,完成設定即 可。

| 物除教師事件設正您的電子郵件帳戶需要 | 這些設定才能生效。         |                                |
|--------------------|-------------------|--------------------------------|
| 使用者資訊              |                   | 測試帳戶設定                         |
| 您的名稱(Y):           |                   | 在填入本視窗資訊後,建議您按下面的按鈕以測          |
| 電子郵件地址(E):         | xxxxx@ntpc.gov.tw | A254 24577 ~ (市场地台22-244 A型市家) |
| 伺服器資訊              |                   |                                |
| 帳戶類型(A):           | POP3              | [測試版 ] 說正(1)]                  |
| 內送郵件伺服器①:          | ms.ntpc.gov.tw    |                                |
| 外寄郵件伺服器 (SMTP)((): | ms.ntpc.gov.tw    |                                |
| 馬賓人登               |                   |                                |
| 使用者名稱(U):          | XXXXXXX           |                                |
| 密碼(P): 2           | ****              |                                |
| 2.                 | 记住密碼(R)           |                                |
| 🔲 需要使用安全密碼驗證 (     | SPA)登入(Q)         | 其他設定(M)                        |
|                    |                   | 3.                             |